## Quick Guide - Rejecting a PR (06/18/09)

Approvers should receive an automatic email informing them of a pending transaction. Approvers must have their email preferences set up to receive the automatic emails.

Click "approvals" tab.

| home   carts <mark>approvals</mark> history   profile |      |       |           |         |   |         |  |
|-------------------------------------------------------|------|-------|-----------|---------|---|---------|--|
|                                                       | home | carts | approvals | history | 1 | profile |  |

Apply Action to Selected PR(s) Assign

- Click "Assign" to assign PR for Approver action. <u>If the approver does not wish to act on the PR at</u> <u>the present time</u>:
- Click "Assign."
- Click "Go."

The PR will remain assigned to the current Approver.

To complete the rejection of the PR:

➢ Click "view."

| - OrgWF1: 091100 (Wise Coop Extension Service): (All Values) ? |            |                 |          |                  |               |            |        |        |  |
|----------------------------------------------------------------|------------|-----------------|----------|------------------|---------------|------------|--------|--------|--|
| Results per page 200 🔹 Requisitions Found: 1 🛛 🖓 Pag           |            |                 |          |                  |               |            | e 1 💌  | of 1 👂 |  |
| Requisition No. 🔻                                              | Approver 🗠 | State 🗠         | Priority | PR Date/Time 🗠   | Requisitioner | Amount 🗠   | Action | Select |  |
| 10593239 view                                                  |            | Not<br>Assigned | Normal   | 4/8/2009 1:22 PM | hokie bird25  | 600.00 USD | Assign |        |  |

Transaction will move to "My PR Approvals" folder.

| - My PR Approvals      |         |            |                  |                   |            |               |  |
|------------------------|---------|------------|------------------|-------------------|------------|---------------|--|
| Results per page 200 💌 |         | Requisitio | ons Found: 1     | 4 Page 1 ▼ of 1 ▷ |            |               |  |
| Requisition No. 🔻      | State 🗠 | Priority   | PR Date/Time ≏   | Requisitioner 🗠   | Amount 🗠   | Action Select |  |
| 10593239 view          | Active  | Normal     | 4/8/2009 1:22 PM | hokie bird25      | 600.00 USD |               |  |

➢ Click "view."

The detailed PR will appear. View details (items, quantities, funding, etc.). Make any necessary updates/changes. To reject complete PR or specific line items from the drop-down menu,

- Click "Reject Selected Items" from the drop-down menu.
- Click "Go."

| Supplier / L                                                                                     | ine Item Detail | 5                     |                             |                              |            |
|--------------------------------------------------------------------------------------------------|-----------------|-----------------------|-----------------------------|------------------------------|------------|
| Hide line details                                                                                | For s           | elected line item:    | s Reject Selected Iter      | ms                           | <b>•</b> G |
| Lee Hartman & Sons Inc more info<br>OR 1 <u>ledit</u><br>PO Box 13365, Roanoke, VA 24033-3365 US |                 | Contract<br>PO Number | no value<br>To Be As<br>Vie | signed<br>w/edit by line ite | m          |
| Product Description                                                                              | Catalog No      | Size /<br>Packaging   | Unit<br>Price Quantity      | Ext. Price                   |            |
| 1 🐉 supplies 🖙                                                                                   |                 | EA                    | 200.00 1 EA                 | 200.00 USD                   | 🔽 edi      |

An "Add Note" box will open which allows the Approver to add specific notes about the rejection. The note can be seen in the PO history.

Click "Reject Line Item" after adding the notes.

Final step to approve the rejection:

Click "Approve/Complete Step" in the upper right-hand corner of the screen.
Click "Go."

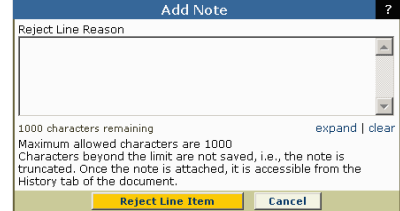

The PR is now rejected and will not become a PO.